## Aidata Etkileşimli Tahtalar için Arıza Kaydı Oluşturma Yönergesi

Aidata Etkileşimli Tahtalara arıza kaydı oluşturmak için;

- 1. <u>http://www.aidata.com.tr</u> adresine girilir.
- 2. Açılan web sayfasında üst menüde ET Arıza yazan bağlantıya tıklanır. (bkz Görsel 1)
- Yeni açılan sayfada yer alan metin kutusuna tahtaların kurulu olduğu kurumun kurum kodu yazılır ve Kurum Kodu Ara düğmesine basılır. Buraya yazılacak olan kurum kodu, tahtaları teslim alan kurumun kodudur. (bkz Görsel 2)
- 4. Doğru kurum kodu yazılmışsa, Görsel 3teki ekran gelecektir.
- 5. Bu ekranda daha önce açılmış arıza kayıtları görüntülenebilir veya YENİ KAYIT alanında yeni arıza kaydı

| data                                                                                                    | Ürünler Servis ETArıza K                                                                                                    | Katalog Bültenler 🗊 Aid |
|----------------------------------------------------------------------------------------------------|----------------------------------------------------------------------------------------------------|-------------------------|
|                                                                                                    |                                                                                                    |                         |
| sel 1 Aidata Web S<br>oluşturulabilir                                                                                                    | ayfası<br>r.                                                                                                    |                         |
| O e aidata.com.tr/?pass=                                                                                                    | =P0000000000000018isect=3_et-ariza                                                                                                    | ☆ 🕚 🗅                   |
| lata                                                                                                    | <b>Ürünler Servis</b> ET Arıza                                                                                                    | Katalog Bültenler 🗊 A   |
|                                                                                                    |                                                                                                    |                         |
| Bu sayfada Aidata Etkileşi<br>Başlamak için lütfen kurum                                                                                                    | mli Tahtanızın arıza kayıtlarını görüntüleyebilir, yeni arıza kaydı açabilirsiniz.<br>unuzun 6 haneli kurum kodunu yazın:<br>Kurum Kodu Ara                                                                                                    |                         |
| Bu sayfada Aidata Etkilesi<br>Başlamak için lütfen kurum<br>Aidata Bilişim Kurumsı<br>Hafta içi 08:30-18:00 saatle                                                                                                    | imli Tahtanızın arıza kayıtlarını görüntüleyebilir, yeni arıza kaydı açabilirsiniz.<br>unuzun 6 hameli kurum Kodunu yazın:<br>Kurum Kodu Ara<br>al<br>eri arasında bize ulaşabilirsiniz.                                                                                                    |                         |
| Bu sayfada Aidata Etkileşi<br>Başlamak için lütfen kurum<br>Aidata Bilişim Kurumsı<br>Hafta içi 08:30-18:00 saətle<br>Genl Müdürlük<br>Çekneköy Kışla Caddessi No.5<br>İstenbut<br>[TfL] (216) 465-7070<br>[FAX] (216) 465-7272                                                                                                    | imli Tahtanızın arıza kayıtlarını görüntüleyebilir, yeni arıza kaydı açabilirsiniz.<br>unuzun 6 hameli kurum Kodunu yazın:<br>Kurum Kodu Ara<br>al<br>eri arasında bize ulaşabilirsiniz.<br>52 Bölge Müdürlüğü<br>Cankaya Mustafa Kemal Mahallesi 2138 Sokak<br>Murat 15, Merkezi 5/9<br>Ankara<br>[TEL] (12) 472-2726<br>[FAX] (12) 472-2726                                   |                         |
| Bu sayfada Aidata Etkileşi<br>Başlamak icin lütfen kuru<br>Aidata Bilişim Kurumsı<br>Hafta ici 08:30-18:00 saatle<br>Genel Nüdürlük<br>Cekneköy Kaldessi No.5<br>İstenbut<br>[TEL] (216) 465-7070<br>[FAX] (216) 465-7272<br>bilgiğaidata.com.tr<br>William Comparent Comparent Comp | mli Tahtanızın arıza kayıtlarını görüntüleyebilir, yeni arıza kaydı açabilirsiniz.<br>Kurum Kodunu yazın:<br>kurum Kodun Ara<br>al<br>eri arasında bize ulaşabilirsiniz.<br>52 Bilge Nüdürlüğü<br>52 Cankaya Mustafa Kemal Mahallesi 2138 Sokak<br>Nurat İş Merkezi 5/9<br>Ankara<br>[TEL] (112) 472-2726<br>[FAK] (312) 472-0702<br>e.<br>e.                                   |                         |
| Bu sayfada Aidata Etkileşi<br>Başlamak için lütfen kurum<br>Aidata Bilişim Kurumsı<br>Hafta içi <i>08:30-18:00</i> saatle<br>Gana Müdürlök<br>Cabaeköy Kışıla Caddessi No.5<br>İstanbut<br>[TEL] (216) 465-7070<br>[FAX] (216) 465-7272<br>bilgiğeidata.com.tr<br>WWW Guten-free websift<br>In don't use cookle<br>2024 Aidata Bilişim Kurumsa                                                                                                    | mli Tahtanızın arıza kayıtlarını görüntüleyebilir, yeni arıza kaydı açabilirsiniz.<br>Kurum Kodunu yazın:<br>Kurum Kodun Ara<br>al<br>al<br>si arasında bize ulaşabilirsiniz.<br>52 Belge Müdürlüğü<br>Cankaya Mustafa Kemal Mahallesi 2138 Sokak<br>Murat İş Merkezi 5/9<br>Ankara<br>[TEL] (112) 472-2726<br>[FAX] (312) 472-6702<br>s.<br>es to track visitors by any means. |                         |

| C 📬 aida     | ata.com.tr/?sq=                                  | §=   | 3_et-ariza&pass | =P000000000000000000000000000000000000 |                   |         |        |          |         | \$        | ጏ |
|--------------|--------------------------------------------------|------|-----------------|----------------------------------------|-------------------|---------|--------|----------|---------|-----------|---|
| a            |                                                  |      |                 |                                        |                   | Ürünler | Servis | ET Arıza | Katalog | Bültenler | 2 |
|              |                                                  |      |                 |                                        |                   |         |        |          |         |           |   |
| [ GERÍ DÖN ] |                                                  |      |                 |                                        |                   |         |        |          |         |           |   |
|              |                                                  |      |                 |                                        |                   |         |        |          |         |           |   |
| SARIÇAM/ADAM | IA                                               |      |                 |                                        |                   |         |        |          |         |           |   |
|              |                                                  |      |                 |                                        |                   |         |        |          |         |           |   |
| AÇIK KAYIT   | LAR                                              |      |                 |                                        |                   |         |        |          |         |           |   |
| Kayıt No     | iayıt No Açılış Tarihi Durum Arıza Tipi Açıklama |      |                 |                                        |                   |         |        |          |         |           |   |
|              | 21-11-2024                                       | OPEN | TESPIT          |                                        |                   |         |        |          |         |           |   |
| YENİ KAYIT   |                                                  |      |                 |                                        |                   |         |        |          |         |           |   |
| Adınız       | Adiniz                                           |      |                 |                                        | E-Posta Adresiniz |         | Tel    | efon     |         |           |   |
| Arıza Tipi   |                                                  |      |                 |                                        | ~                 |         |        |          |         |           |   |
| Açıklama     |                                                  |      |                 |                                        |                   |         |        | [        | Kaydet  |           |   |
|              |                                                  |      |                 |                                        | h                 |         |        |          |         |           |   |
|              |                                                  |      |                 |                                        |                   |         |        |          |         |           | - |